# SL120 Android Development Environment Setup

#### **Table of Contents**

| 1. | Android Studio | 1 |
|----|----------------|---|
| 2. | Eclipse        | 5 |

There are two prevailing development environments for the Android application software: Android Studio and Eclipse. Google no longer supports the official update of the Eclipse development plug-in. Android Studio is recommended to develop the application software of the UHF elf. This manual will describe the setup of the above two development environments.

#### 1. Android Studio

Log in the official website of Android (across the firewall is required), and access to the Develop-Tools page, or directly click the link address <u>http://developer.android.com/sdk/index.html</u>. The web interface is shown in Figure 1:

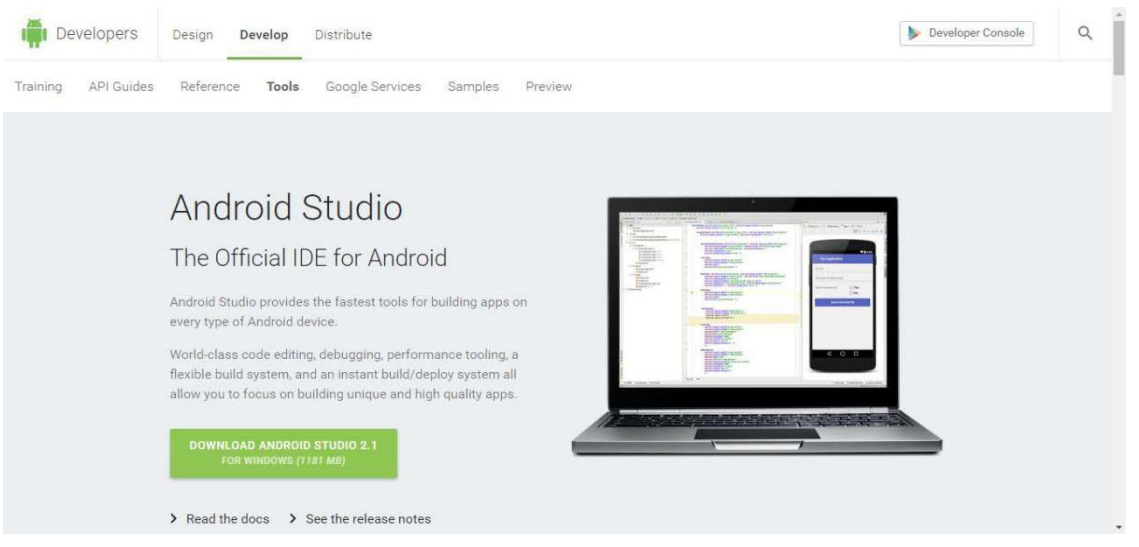

Figure 1

Click the green download button to pop up the download dialog; check the "Agree or not" box and click the blue button to confirm downloading.

| lefore downloading   | g, you must agree to the following terms and conditions.                                           |   |
|----------------------|----------------------------------------------------------------------------------------------------|---|
|                      |                                                                                                    | * |
| 4.5 EXPORT REST      | RICTIONS. THE SDK IS SUBJECT TO UNITED STATES EXPORT LAWS AND REGULATIONS. YOU                     |   |
| AUST COMPLY WIT      | TH ALL DOMESTIC AND INTERNATIONAL EXPORT LAWS AND REGULATIONS THAT APPLY TO                        |   |
| THE SDK. THESE L     | AWS INCLUDE RESTRICTIONS ON DESTINATIONS, END USERS AND END USE.                                   |   |
| 4.6 The rights gra   | nted in the License Agreement may not be assigned or transferred by either you or Google           |   |
| vithout the prior wi | ritten approval of the other party. Neither you nor Google shall be permitted to delegate their    |   |
| esponsibilities or c | obligations under the License Agreement without the prior written approval of the other party.     |   |
| 4.7 The License A    | greement, and your relationship with Google under the License Agreement, shall be governed by      |   |
| he laws of the Stat  | te of California without regard to its conflict of laws provisions. You and Google agree to submit |   |
| o the exclusive juri | isdiction of the courts located within the county of Santa Clara, California to resolve any legal  |   |
| natter arising from  | the License Agreement. Notwithstanding this, you agree that Google shall still be allowed to       |   |
| pply for injunctive  | remedies (or an equivalent type of urgent legal relief) in any jurisdiction.                       |   |
| lovember 20, 2015    |                                                                                                    |   |

Figure 2

Once the download is complete, start installing Android Studio. Skip the installation process and open the software interface as follows after installation:

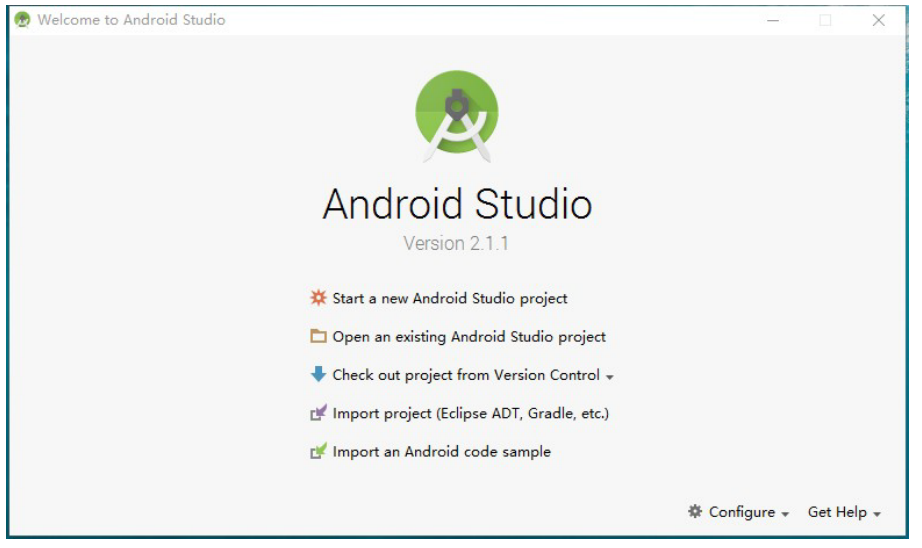

Figure 3

Click the second option Open an existing Android Studio project and select the project directory of the demo software:

| n 👳 Open File or Project                                                                                                    | ×       |
|----------------------------------------------------------------------------------------------------|---------|
| 🛉 📼 👁 🕞 🙀 🗙 💋 🂷 🛛 Hid                                                                                                    | de path |
| \Projects\Android\Studio\IvrJack.RU01.Demo\ivrjack.ru01.de                                                                                                    | mo 🎽    |
| 🔻 🙍 IvrJack.RU01.Demo                                                                                                    |         |
| . 🕨 🖿 .gradle                                                                                                    |         |
| 🕒 🕨 🛅 .idea                                                                                                    |         |
| 🕨 🖿 build                                                                                                    |         |
| u 🕨 🖿 gradle                                                                                                    |         |
| 🔻 🗖 ivrjack.ru01.demo                                                                                                    |         |
| ▶ 🗅 build                                                                                                    |         |
| 🕨 🕨 🖿 libs                                                                                                    |         |
| i 🕨 🕨 Src                                                                                                    |         |
| l₂ .gitignore                                                                                                    |         |
| ri Os build.gradle                                                                                                    |         |
| M La ivrjack.ru01.demo.iml                                                                                                    |         |
| M 🔄 proguard-rules.pro                                                                                                    |         |
| .agitignore                                                                                                    |         |
| <sup>2</sup> build.gradle                                                                                                    |         |
| Drag and drop a file into the space above to quickly locate it in the t                                                                                                    | ree     |
|                                                                                                    |         |
| л ОК Cancel H                                                                                                    | lelp    |
| Harris and the second second sec |         |

Figure 4

Confirm and open it with the system interface as follows after importing the configuration successfully:

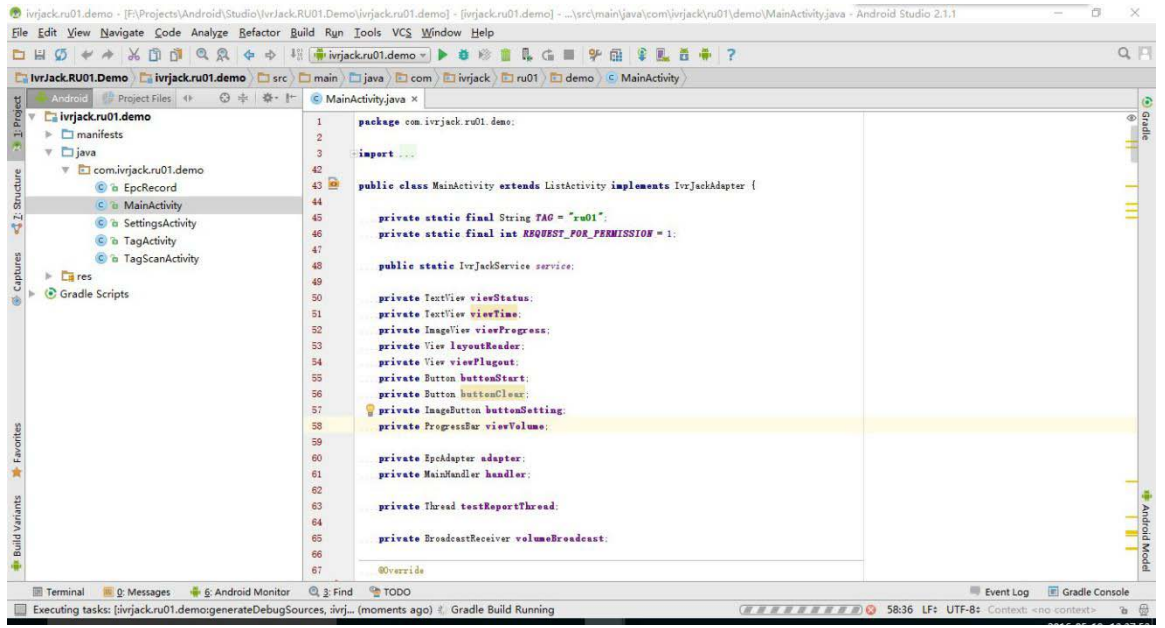

Figure 5

Connect your phone to the computer via data cable and click the

Run button from the toolbar; check your phone from the device list and click OK.

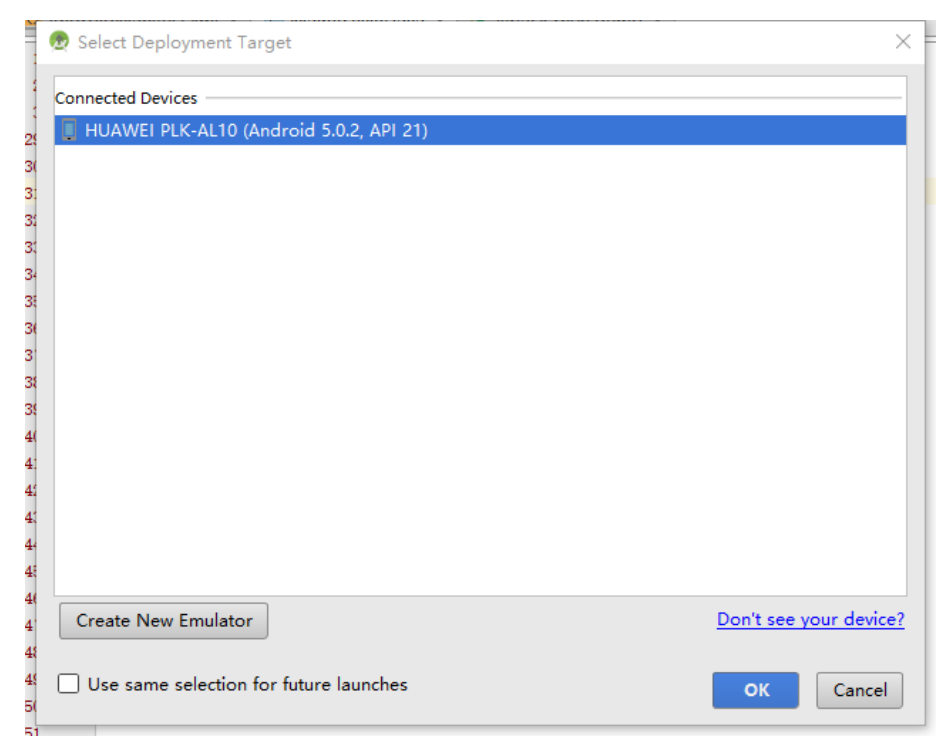

Figure 6

Wait patiently until it is compiled. After successful compilation, the demo software will be installed on your phone.

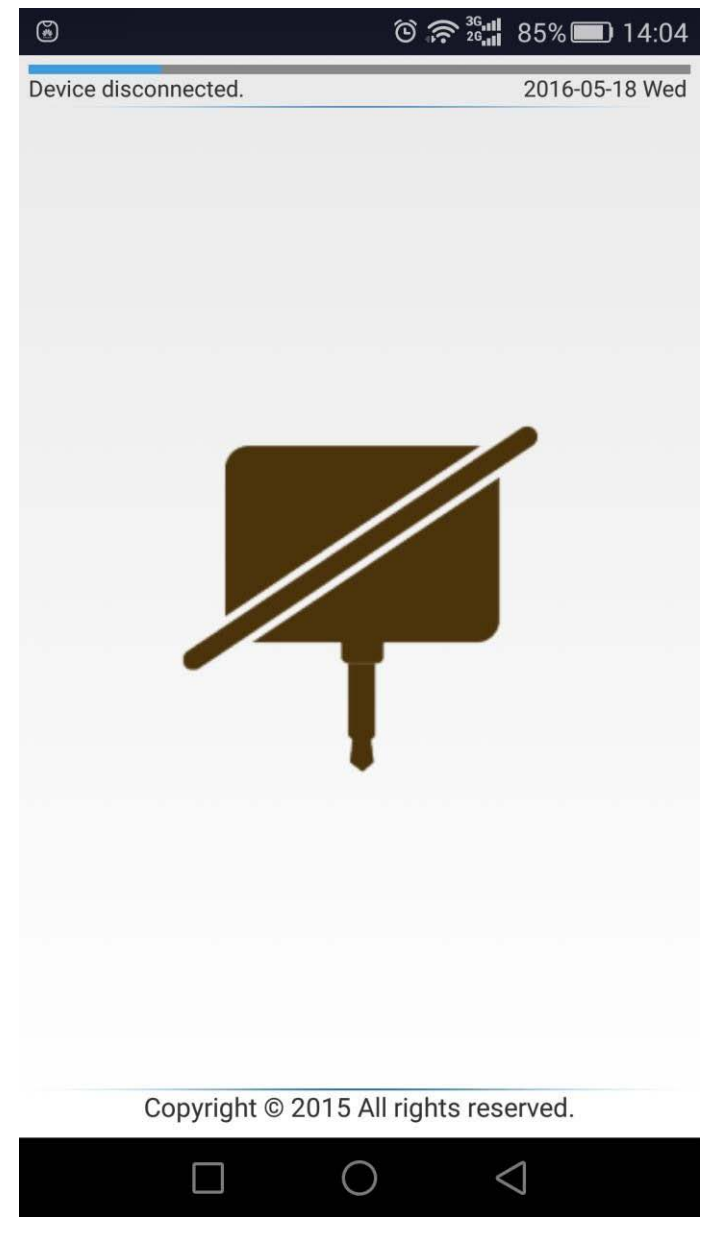

Figure 7

#### 2. Eclipse

Log in the official website of eclipse: <u>http://www.eclipse.org/downloads/</u>; select a version to download and install.

| <b>3</b> | Eclipse IDE for Java EE Developers<br>276 MB 1,632,525 DOWNLOADS<br>Tools for Java developers creating Java EE and Web applications, including a<br>Java IDE, tools for Java EE, JPA, JSF, Mylyn         | × | Windows<br>32 bit   64 bit | RELATED LINKS  Compare & Combine Packages New and Noteworthy                                       |
|----------|----------------------------------------------------------------------------------------------------|---|----------------------------|----------------------------------------------------------------------------------------------------|
| ¥        | Eclipse IDE for Java Developers<br>167 MB 862.618 DOWNLOADS<br>The essential tools for any Java developer, including a Java IDE, a Git client,<br>XML Editor, Mylyn, Maven integration and WindowBuilder | * | Windows<br>32 bit   64 bit | <ul> <li>Install Guide</li> <li>Documentation</li> <li>Updating Eclipse</li> <li>Forums</li> </ul> |
| (in)     | Eclipse IDE for C/C++ Developers<br>177 MB 237.498 DOWNLOADS<br>An IDE for C/C++ developers with Mylyn integration.                                                                                      | * | Windows<br>32 bit   64 bit | MORE DOWNLOADS  • Other builds • Eclipse Mars (4.5) • Eclipse Juna (4.4)                           |
| -<br>P   | Eclipse for PHP Developers<br>154 MB 110.709 DOWNLOADS<br>The essential tools for any PHP developer, including PHP language support,                                                                     | * | Windows<br>32 bit   64 bit | Eclipse Kepler (4.3)     Eclipse Juno (4.2)     Older Versions                                     |

Figure 8

Download the Android development plug-in <u>ADT-23.0.7</u>. As the download link is not available in the official website of Google, click the above link to download. Open Eclipse and click Help-Install New Software to pop up the following dialog box:

| S Install                                                         |                                     | - 🗆 X                                   |
|-------------------------------------------------------------------|-------------------------------------|-----------------------------------------|
| Available Software                                                |                                     |                                         |
| Select a site or enter the location of a site.                    |                                     |                                         |
|                                                                   |                                     |                                         |
| Work with: type or select a site                                  |                                     | ~ Add                                   |
| Fir                                                               | d more software by working with the | "Available Software Sites" preferences. |
| type filter text                                                  |                                     |                                         |
| Name                                                              | Version                             |                                         |
| (i) There is no site selected.                                    |                                     |                                         |
|                                                                   |                                     |                                         |
|                                                                   |                                     |                                         |
|                                                                   |                                     |                                         |
|                                                                   |                                     |                                         |
| Select All Deselect All                                           |                                     |                                         |
| Details                                                           |                                     |                                         |
|                                                                   |                                     | 6                                       |
|                                                                   |                                     |                                         |
| Show only the latest versions of available software               | Hide items that are already instal  | lled                                    |
| Group items by category                                           | What is <u>already installed</u> ?  |                                         |
| Contact all undate sites during install to find required software |                                     |                                         |
| Contact an update sites during instan to find required software   |                                     |                                         |
|                                                                   |                                     |                                         |
|                                                                   |                                     |                                         |
| $\odot$                                                           | < Back Next >                       | Finish Cancel                           |

Figure 9

Click the Add button, select Archive, check the ADT-23.0.7 plug-in just installed and click OK.

| 💭 Add R       | epository                                   | ×               |
|---------------|---------------------------------------------|-----------------|
| <u>N</u> ame: |                                             | L <u>o</u> cal  |
| Location:     | jar:file:/D:/Android/Setup/ADT-23.0.7.zip!/ | <u>A</u> rchive |
|               |                                             |                 |
| ?             | ОК                                          | Cancel          |

Figure 10

Check Developer Tools and click Next to start installation. Once the installation is complete, click File-Import in the menu bar, select "Existing Projects into Workspace" and click Next.

| Import                                                                                                    |       | $\times$ |
|----------------------------------------------------------------------------------------------------|-------|----------|
| elect<br>Create new projects from an archive file or directory.                                                                                                    | Ľ     | 5        |
| Select an import source:                                                                                                    |       |          |
| type filter text                                                                                                    |       |          |
| <ul> <li>General</li> <li>Archive File</li> <li>Existing Projects into Workspace</li> <li>File System</li> <li>Preferences</li> </ul>                                                                                                    |       | ^        |
| <ul> <li>✓ Android</li> <li>         Existing Android Code Into Workspace     </li> <li>         &gt; &gt; &gt;          &gt;          &gt;</li></ul> |       |          |
| >                                                                                                    |       |          |
| > 🍃 Install                                                                                                    | <br>  | ~        |
|                                                                                                    |       |          |
|                                                                                                    |       |          |
| (?) < Back Next > Finish                                                                                                    | Cance | -        |

Figure 11

Check the project directory of the demo software and click Finish.

| 💭 Import                                                               |                              |                |            | ×                   |
|------------------------------------------------------------------------|------------------------------|----------------|------------|---------------------|
| Import Projects                                                        |                              |                |            | <b>T</b> , <b>a</b> |
| Select a directory to sea                                              | ch for existing Eclipse proj | ects.          |            | 1                   |
|                                                                        |                              |                |            |                     |
| Select root directory:                                                 | F:\Projects\Android\Ivr\Ivr  | Jack.KUUT.L V  | Browse     | ·                   |
| ○ Select archive file:                                                 |                              | ~              | Browse     |                     |
| Projects:                                                              |                              |                |            |                     |
| ✓ IvrJack.RU01.Den                                                     | o (F:\Projects\Android\Ivr\  | lvrJack.RU01.D | Select Al  | I                   |
|                                                                        |                              |                | Deselect A | All                 |
|                                                                        |                              |                | Refresh    |                     |
|                                                                        |                              |                |            |                     |
|                                                                        |                              |                |            |                     |
|                                                                        |                              |                |            |                     |
| <                                                                      |                              | >              |            |                     |
| Options                                                                |                              |                |            |                     |
| Copy projects into w                                                   | ojects<br>orkspace           |                |            |                     |
| Hide projects that alr                                                 | eady exist in the workspace  | e              |            |                     |
| Working sets                                                           |                              |                |            |                     |
| Add project to work                                                    | ng sets                      |                |            |                     |
| Working sets: Sample                                                   | ;                            | $\sim$         | Select     |                     |
|                                                                        |                              |                |            | _                   |
|                                                                        |                              |                |            |                     |
|                                                                        |                              |                |            | _                   |
| </td <td>Back Next &gt;</td> <td>Finish</td> <td>Cancel</td> <td></td> | Back Next >                  | Finish         | Cancel     |                     |
|                                                                        |                              |                |            |                     |

Figure 12

Open the project successfully with the interface as follows:

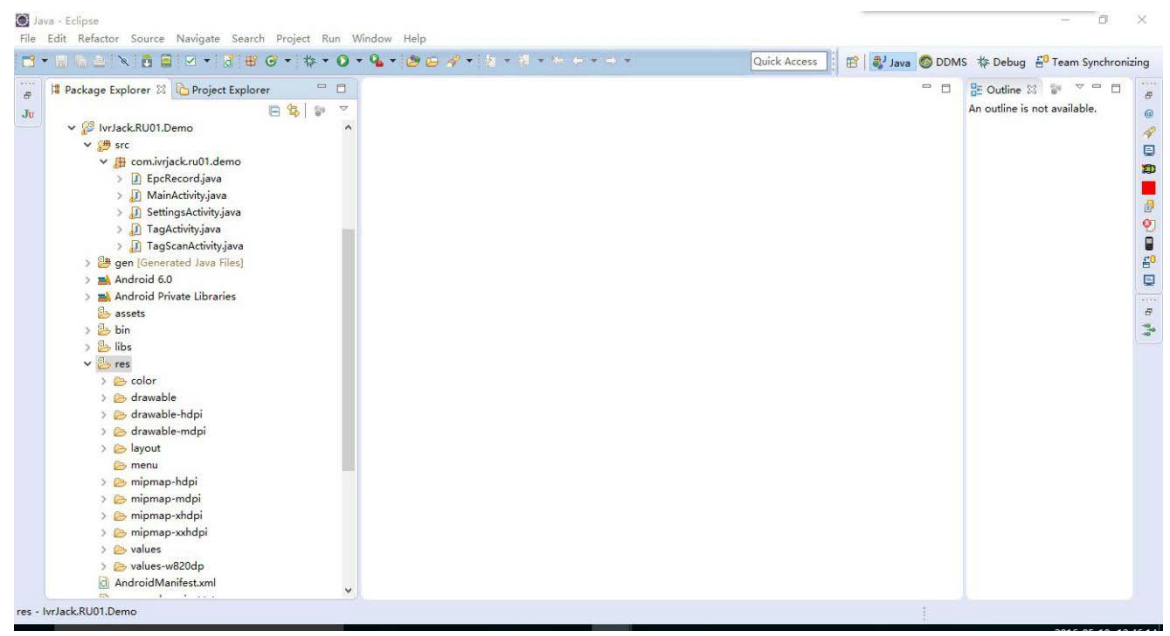

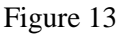

Right click the project, select "Run As"-"Android Application" and your phone, and click OK until it is compiled successfully. At this time, the demo software has been installed on your phone.

| Select | a device with min<br>pose a running An | API level 8.<br>droid device |          |        |       |         |       |         |
|--------|----------------------------------------|------------------------------|----------|--------|-------|---------|-------|---------|
|        | Serial Number                          |                              | AVD Name |        | Tar   | get     | Debug | State   |
|        | huawei-plk_al                          | 10-D8YDU15C                  | N/A      |        | •     | 5.0.2   |       | Online  |
|        |                                        |                              |          |        |       |         |       |         |
| OLau   | nch a new Androi                       |                              | -1.4     |        |       |         |       |         |
|        | AVD Name Target Name                   |                              |          | Platfo | API L | CPU/ABI |       | Start   |
|        |                                        | No AVD avail                 | able     |        |       |         |       |         |
|        |                                        |                              |          |        |       |         |       | Details |
|        |                                        |                              |          |        |       |         |       |         |
|        |                                        |                              |          |        |       |         |       |         |
|        |                                        |                              |          |        |       |         |       | D ( )   |
|        |                                        |                              |          |        |       |         |       | Kefresh |
|        |                                        |                              |          |        |       |         |       | Manager |

Figure 14